## 図書館ホームページおよびOPACによる資料検索について

## ネット環境があればどこからでも検索可能です。(スマートフォンからも可能です)

※Google等で「福岡県立大学附属図書館」を検索

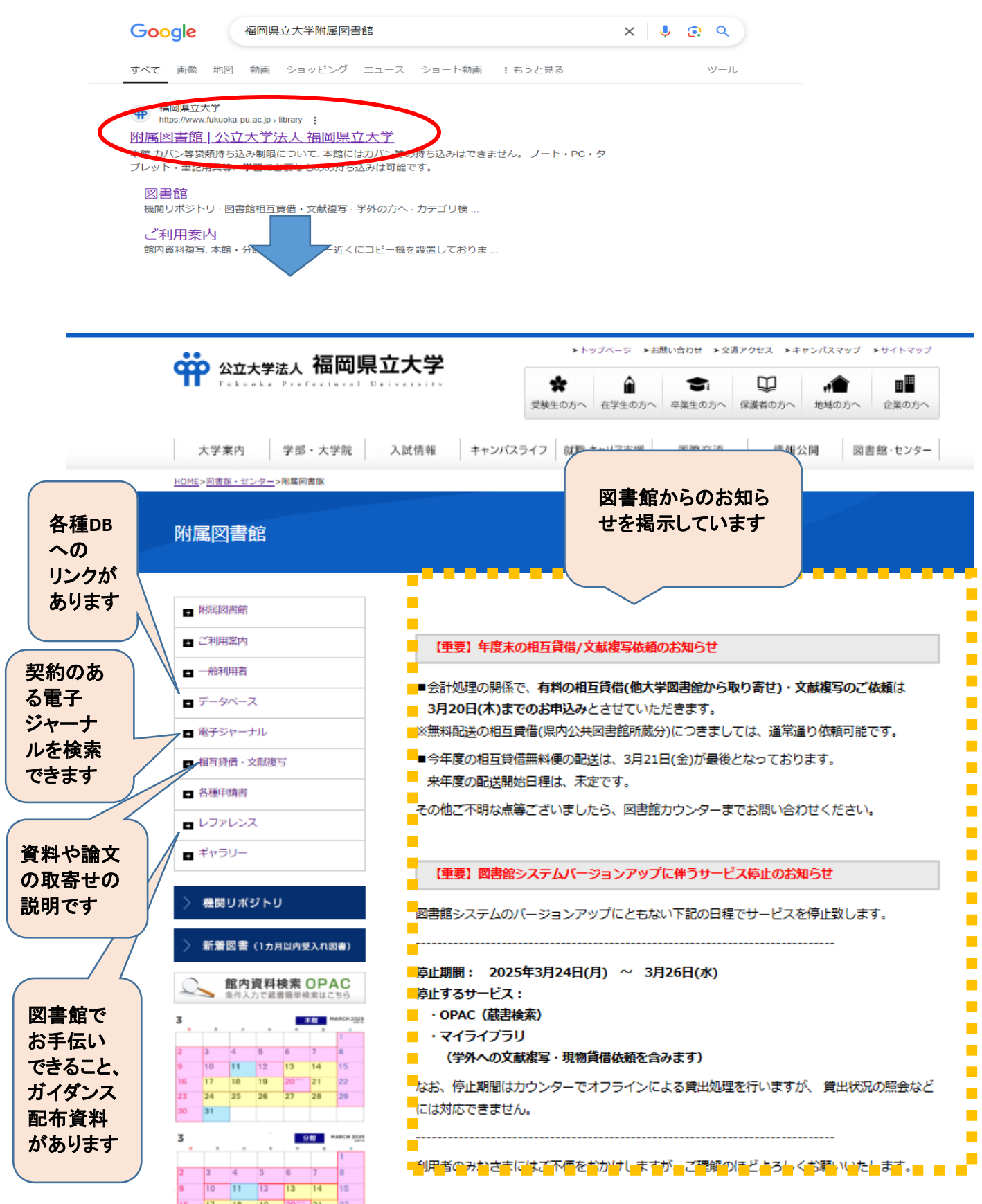

## 図書館のホームページ画面と資料検索画面

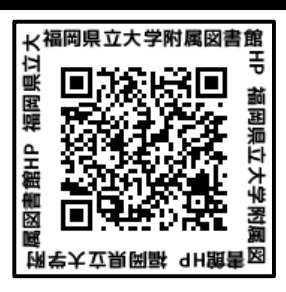

■ホームページから資料検索画面に切り替え

①「福岡県立大学附属図書館」を検索

②ホームページ画面左側の「館内資料検索OPAC」を開くと検索画面に切り替わります。

|                  |                                                                                                    | トップページ >お問い合わせ >文通アクセス >キャンパスマップ >サイトマップ ■ 1000000000000000000000000000000000000 |
|------------------|----------------------------------------------------------------------------------------------------|----------------------------------------------------------------------------------|
|                  | 大学案内学部・大学院                                                                                                    | 入試情報 キャンパスライフ 就職・キャリア支援 国際交流 情報公開 図書館・センター                                       |
|                  | <u>HOME</u> > <u>同書館・センター</u> >附属同書館                                                                                                    |                                                                                  |
|                  | 附属図書館                                                                                                    |                                                                                  |
|                  | • 附近図書館                                                                                                    |                                                                                  |
|                  | <ul> <li>ご利用案内</li> </ul>                                                                                                    | 【重要】年度末の相互貸借/文献複写依頼のお知らせ                                                         |
|                  | ■ 一般利用者                                                                                                    |                                                                                  |
|                  | ■ データベース                                                                                                    | ■芸計処理の関係で、有料の相互負信(他入学図書館から取り寄せ)・文献復与のご依頼は<br>3月20日(木)までのお申込みとさせていただきます。          |
|                  | ■ 電子ジャーナル                                                                                                    | ※無料配送の相互貸借(県内公共図書館所蔵分)につきましては、通常通り依頼可能です。                                        |
|                  | ■ 相互貸借・文献復写                                                                                                    | ■今年度の相互貸借無料便の配送は、3月21日(金)が最後となっております。                                            |
|                  | ■ 各種申請書                                                                                                    | 来年度の配送開始日程は、未定です。                                                                |
|                  | レファレンス                                                                                                    | その他ご不明な点等ございましたら、図書館カウンターまでお問い合わせください。                                           |
|                  | ■ ギャラリー                                                                                                    | 図書館の所蔵資料を検索する画面へ                                                                 |
|                  |                                                                                                    | ※他大学の所蔵を一緒に検索することもできます <sup>3995せ</sup>                                          |
|                  | ◇ 機関リポジトリ                                                                                                    | のバージョンアップにともない下記の日程でサービスを停止致します。                                                 |
|                  | > 新華同學 (→→→→→→→→→→→→→→→→→→→→→→→→→→→→→→→→→→→→                                                                                                | 停止期間: 2025年3月24日(月) ~ 3月26日(水)                                                   |
|                  |                                                                                                    | 停止するサービス:                                                                        |
|                  | 本前 Mabel 194                                                                                                    | ・OPAC (蔵書検索)<br>・マイライブラリ                                                         |
|                  | 2         3         4         5         6         7         8           9         10         11         12         13         14         15 | (学外への文献複写・現物貸借依頼を含みます)                                                           |
| 資料検索<br>料検索<br>で | 索画面からホームペーミ<br>画面左上の『図書館ホー<br>福岡県立大学M                                                                                                    | ジに切り替え<br>-ムページへ』で切り替えることができます。<br>付属図書館                                         |
| -                | Functiva Prefectural O                                                                                                    | A IIVELSILY LINEBY                                                               |

 機関リポジトリ
 図書館相互貸借・文献複写
 学外の方へ

 通常検索
 Q
 カテゴリ検索

## 資料検索方法

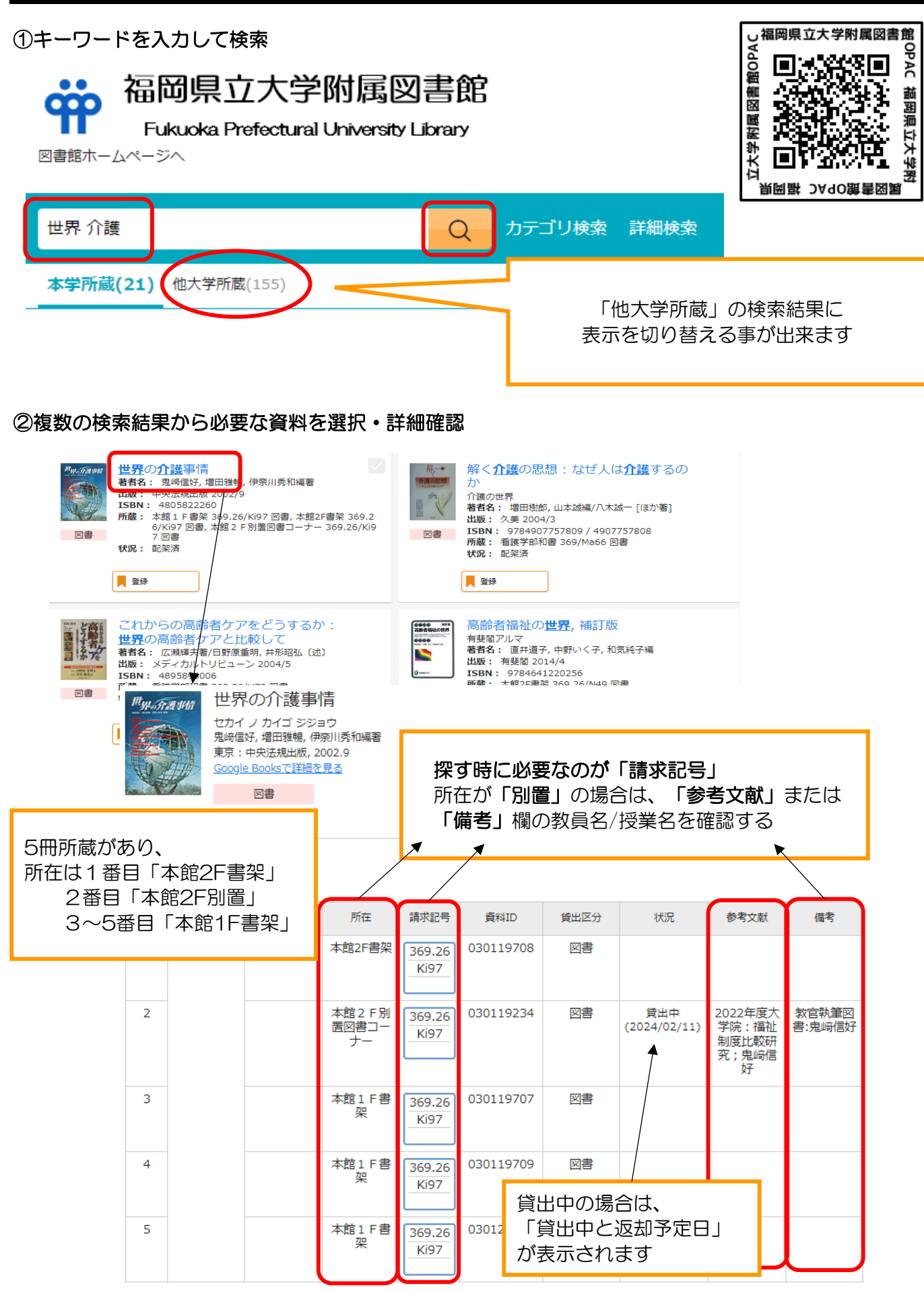